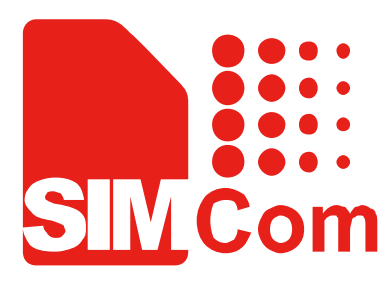

# SIM800\_EVB kit\_ User Guide\_V1.00

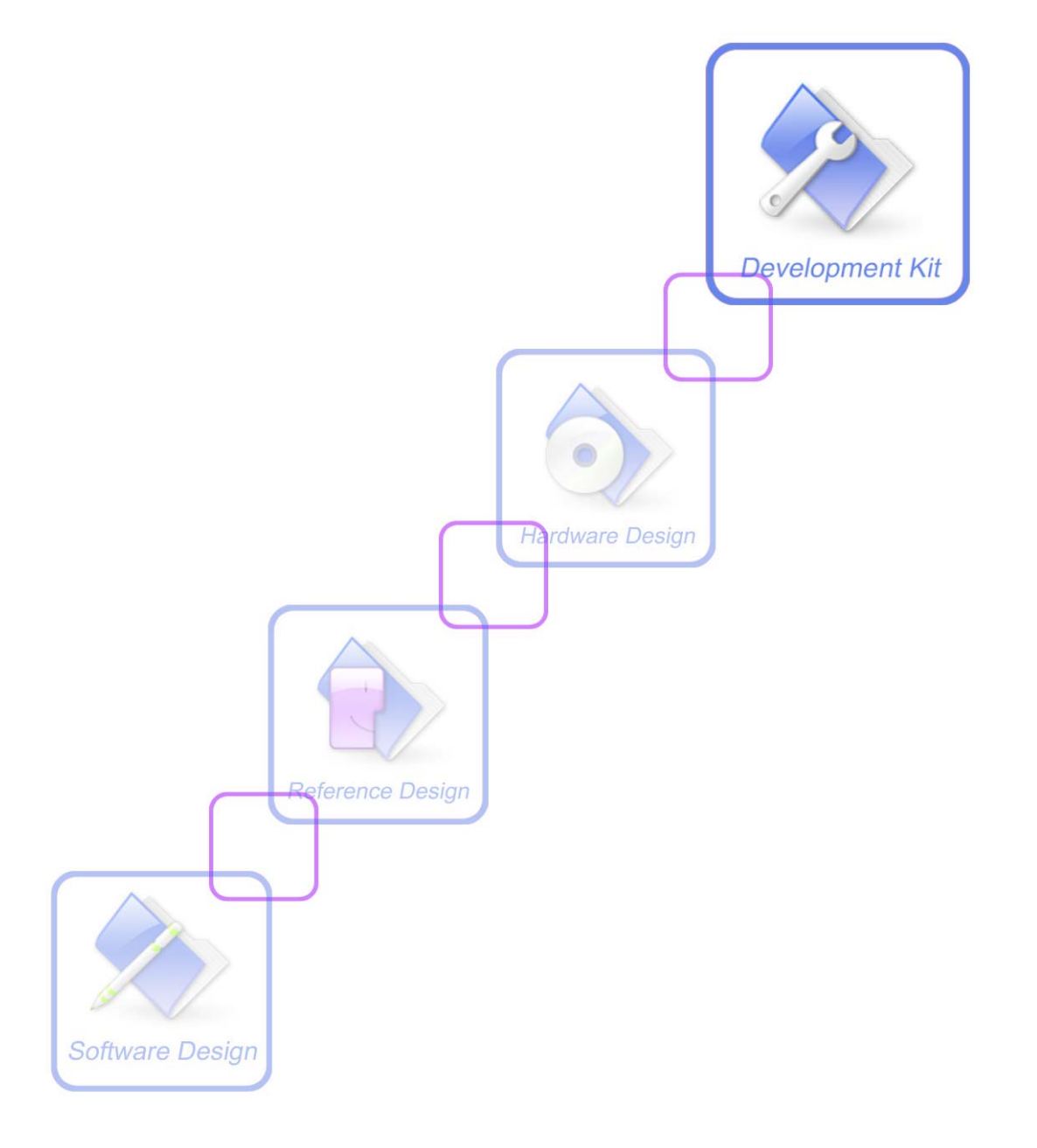

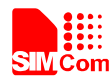

| Document Title:      | SIM800 EVB kit User Guide       |  |  |  |
|----------------------|---------------------------------|--|--|--|
| Version:             | 1.00                            |  |  |  |
| Date:                | 2014-07-23                      |  |  |  |
| Status:              | Release                         |  |  |  |
| Document Control ID: | SIM800_EVB kit_User Guide_V1.00 |  |  |  |

#### **General Notes**

SIMCom offers this information as a service to its customers, to support application and engineering efforts that use the products designed by SIMCom. The information provided is based upon requirements specifically provided to SIMCom by the customers. SIMCom has not undertaken any independent search for additional relevant information, including any information that may be in the customer's possession. Furthermore, system validation of this product designed by SIMCom within a larger electronic system remains the responsibility of the customer or the customer's system integrator. All specifications supplied herein are subject to change.

#### Copyright

This document contains proprietary technical information which is the property of SIMCom Limited., copying of this document and giving it to others and the using or communication of the contents thereof, are forbidden without express authority. Offenders are liable to the payment of damages. All rights reserved in the event of grant of a patent or the registration of a utility model or design. All specification supplied herein are subject to change without notice at any time.

#### Copyright © Shanghai SIMCom Wireless Solutions Ltd. 2014

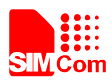

# Contents

| Version History                                      | 6  |
|------------------------------------------------------|----|
| 1. SIM800 EVB                                        | 7  |
| 2. SIM800-TE                                         | 9  |
| 3. EVB Kit Overview                                  |    |
| 4. Key and Switch                                    | 11 |
| 5. Accessory Interface                               | 13 |
| 5.1 Power Interface                                  | 13 |
| 5.2 Audio Interface                                  | 13 |
| 5.3 SIM Card Interface                               | 14 |
| 5.4 TF Card Interface                                | 15 |
| 5.5 Antenna Interface                                | 16 |
| 5.6 Serial Port Interface                            | 16 |
| 5.6.1 One UART Mode                                  | 16 |
| 5.6.2 Dual UART Mode                                 | 17 |
| 5.7 LED Indicator                                    | 19 |
| 6. Test Interface                                    |    |
| 6.1 Testpoints on Top Side (one UART mode)           |    |
| 6.1.1 Testpoints on J103 on Top Side (one UART mode) |    |
| 6.1.2 Testpoints on J201 on Top Side (one UART mode) | 21 |
| 6.1.3 Testpoints on J104 on Top Side (one UART mode) |    |
| 6.2 Testpoints on Bottom Side (dual UART mode)       |    |
| 7. EVB and Accessory                                 |    |
| 8. Illustration of Communication with Module         |    |
| 8.1 Power on Module                                  |    |
| 8.2 Registering Network and Making a Call            |    |
| 9. Downloading                                       |    |
| 9.1 Update Software Through UART1 Port               |    |
| 9.2 Update Software Through USB Port                 |    |

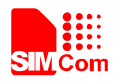

# **Table Index**

| TABLE 1: FUNCTION OF BUTTON AND SWITCH                            | 11 |
|-------------------------------------------------------------------|----|
| TABLE 2: DC JACK INTERFACE                                        |    |
| TABLE 3: HEADSET INTERFACE                                        | 14 |
| TABLE 4: EARPHONE INTERFACE:                                      | 14 |
| TABLE 5: SIM CARD SOCKET                                          | 15 |
| TABLE 6: UART1 INTERFACE SIGNAL (ONE UART MODE)                   | 17 |
| TABLE 7: UART1 INTERFACE SIGNAL (DUAL UART MODE)                  |    |
| TABLE 8: UART2 INTERFACE SIGNAL (DUAL UART MODE)                  |    |
| TABLE 9: WORKING STATE OF LED                                     | 19 |
| TABLE 10: STATUS OF THE NETLIGHT PIN                              | 19 |
| TABLE 11: J103 INTERFACE PIN LIST ON TOP SIDE (ONE UART MODE)     |    |
| TABLE 12: J201 INTERFACE PIN LIST ON TOP SIDE (ONE UART MODE)     |    |
| TABLE 13: J104 INTERFACE PIN LIST ON TOP SIDE (ONE UART MODE)     |    |
| TABLE 14: J201 INTERFACE PIN LIST ON BOTTOM SIDE (DUAL UART MODE) |    |

# **Figure Index**

| FIGURE 1: EVB TOP VIEW                    |                          | 7          |
|-------------------------------------------|--------------------------|------------|
| FIGURE 2: EVB BOTTOM VIEW                 |                          |            |
| FIGURE 3: SIM800-TE OVERVIEW              |                          | 9          |
| FIGURE 4: SIM800-EVB AND ACCESSORY        |                          |            |
| FIGURE 5: BUTTON AND SWITCH               |                          |            |
| FIGURE 6: POWER INTERFACE                 |                          |            |
| FIGURE 7: AUDIO INTERFACE                 |                          |            |
| FIGURE 8: SIM CARD INTERFACE              |                          | 14         |
| FIGURE 9: TF CARD CONNECTOR               |                          |            |
| FIGURE 10: GSM ANTENNA INTERFACE          |                          |            |
| FIGURE 11: SERIAL PORT (ONE UART MODE)    |                          | 17         |
| FIGURE 12: SERIAL PORTS (DUAL UART MOD    | DE)                      |            |
| FIGURE 13: LED INDICATOR                  |                          |            |
| FIGURE 14: TEST INTERFACE OVERVIEW ON     | TOP SIDE (ONE UART MODE) |            |
| FIGURE 15: J103 INTERFACE ON TOP SIDE (OI | NE UART MODE)            |            |
| FIGURE 16: J201 INTERFACE ON TOP SIDE (OI | NE UART MODE)            | 21         |
| FIGURE 17: J104 INTERFACE ON TOP SIDE (OI | NE UART MODE)            |            |
| FIGURE 18: J201 INTERFACE ON BOTTOM SIL   | DE (DUAL UART MODE)      |            |
| FIGURE 19: EQUIPMENT OF SIM800-EVB AND    | ACCESSORY                |            |
| FIGURE 20: CHECK THE COMMUNICATION P      | ORT                      |            |
| FIGURE 21: HYPERTERMINAL                  |                          |            |
| FIGURE 22: NAME THE HYPERTERMINAL         |                          |            |
| FIGURE 23: CONFIGURE THE SERIAL PORT N    | UMBER                    | 27         |
| FIGURE 24: CONFIGURE THE BAUDRATE         |                          |            |
| FIGURE 25: CONNECT THE MODULE             |                          |            |
| SIM800_EVB kit_User Guide_V1.00           | 4                        | 2014-07-23 |

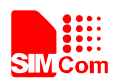

#### **Smart Machine Smart Decision**

| FIGURE 26: COMMUNICATION WITH SIM800 BY HYPERTERMINAL |  |
|-------------------------------------------------------|--|
| FIGURE 27: SETUP THE USB DRIVER                       |  |
| FIGURE 28: CONFIGURE THE FLASH TOOL                   |  |
| FIGURE 29: CONFIGURE THE BAUDRATE                     |  |
| FIGURE 30: BROWSE THE CONFIGURE FILES                 |  |
| FIGURE 31: DOWNLOAD DA                                |  |
| FIGURE 32: DOWNLOAD BOOTLOADER                        |  |
| FIGURE 33: DOWNLOAD FINISHED                          |  |
| FIGURE 34: CONFIGURE THE TOOL TO USB DOWNLOAD METHOD  |  |

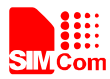

# **Version History**

| Data       | Version | Description of change | Author      |
|------------|---------|-----------------------|-------------|
| 2014-07-23 | 1.00    | Origin                | Honggang Ma |

# SCOPE

This document describes how to use SIM800 EVB to do test; user can get useful info about the SIM800 EVB quickly through this document.

This document is subject to change without notice at any time.

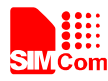

# **1. SIM800 EVB**

SIM800 –EVB can be used to evaluate SIM800 serials module, such as SIM800, SIM808 and SIM800H\L. This chapter takes SIM800 as the example to introduce SIM800-EVB, to guide customer learn to use SIM800 module conveniently.

The mainly parts of SIM800-EVB are shown as the figure 1 and figure 2.

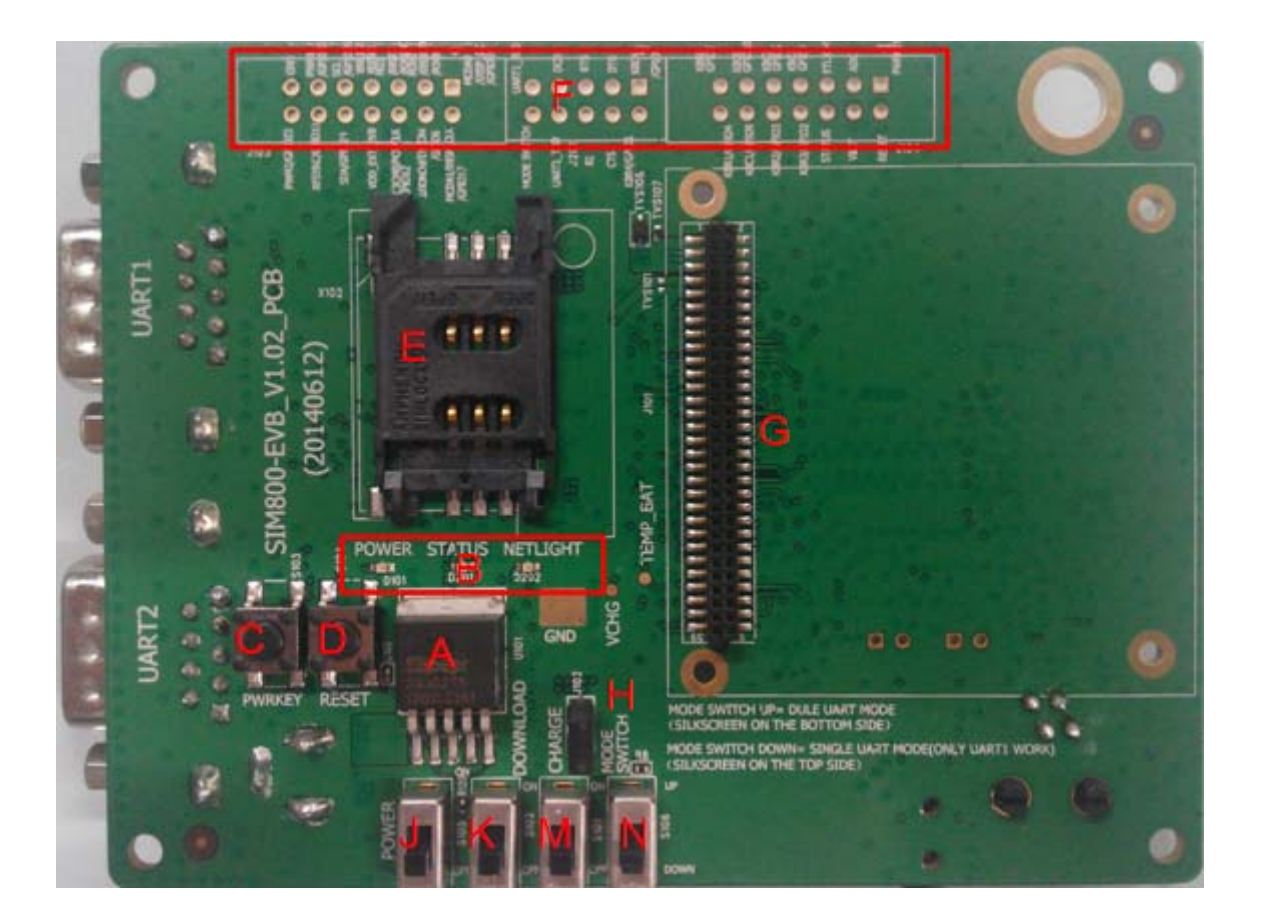

#### Figure 1: EVB top view

- A: LDO (5V input and regulate output is 4.2V)
- B: Indicator LED
- C: PWRKEY (pull down to turn on module)
- D: RESET key (pull down to restart module)
- E: SIM card socket
- F: Testpoints area (for the single UART version)
- G: SIM800-TE interface (the interface compatible with SIM800-TE, SIM800H-TE and SIM808-TE)
- H: Jumper (reserved for test)
- J: Power switch
- K: Download switch
- M: Charge switch
- N: Mode switch (single UART mode or dual UART mode)

#### SIM800\_EVB kit\_User Guide\_V1.00

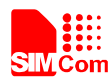

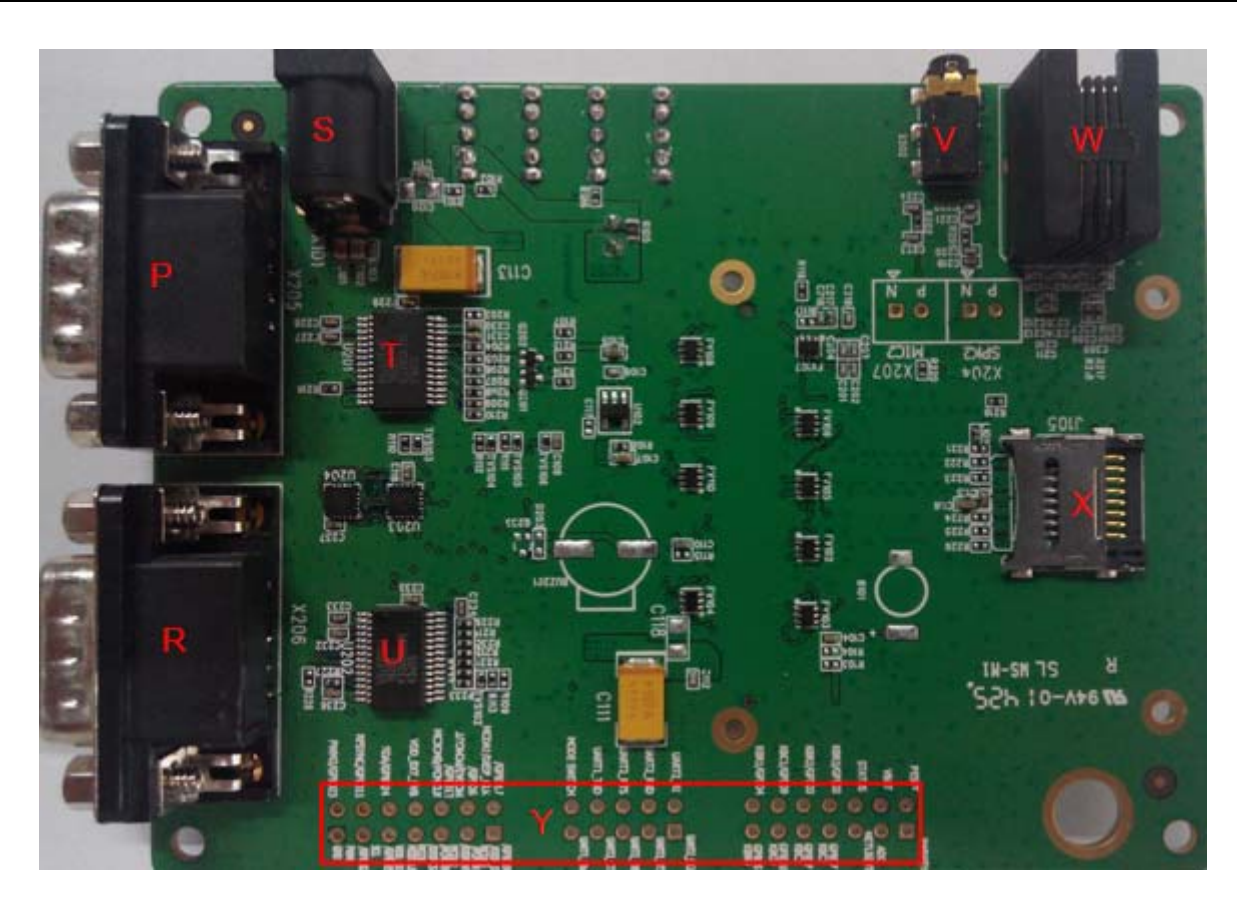

Figure 2: EVB bottom view

- P: RS232 to UART2 (male)
- R: RS232 to UART1 (male)
- S: DC Jack (5V adapter interface)
- T, U: RS232 to UART IC
- V: Audio jack interface
- W: Handset interface
- X: TF card holder (4 bit, 2.8V)
- Y: Testpoints area (for the dual UART version)

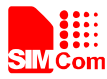

## 2. SIM800-TE

SIM800-TE is not included in the SIM800 EVB kit, customer should purchase it additionally. The main part of SIM800-TE is illustrated as figure 3.

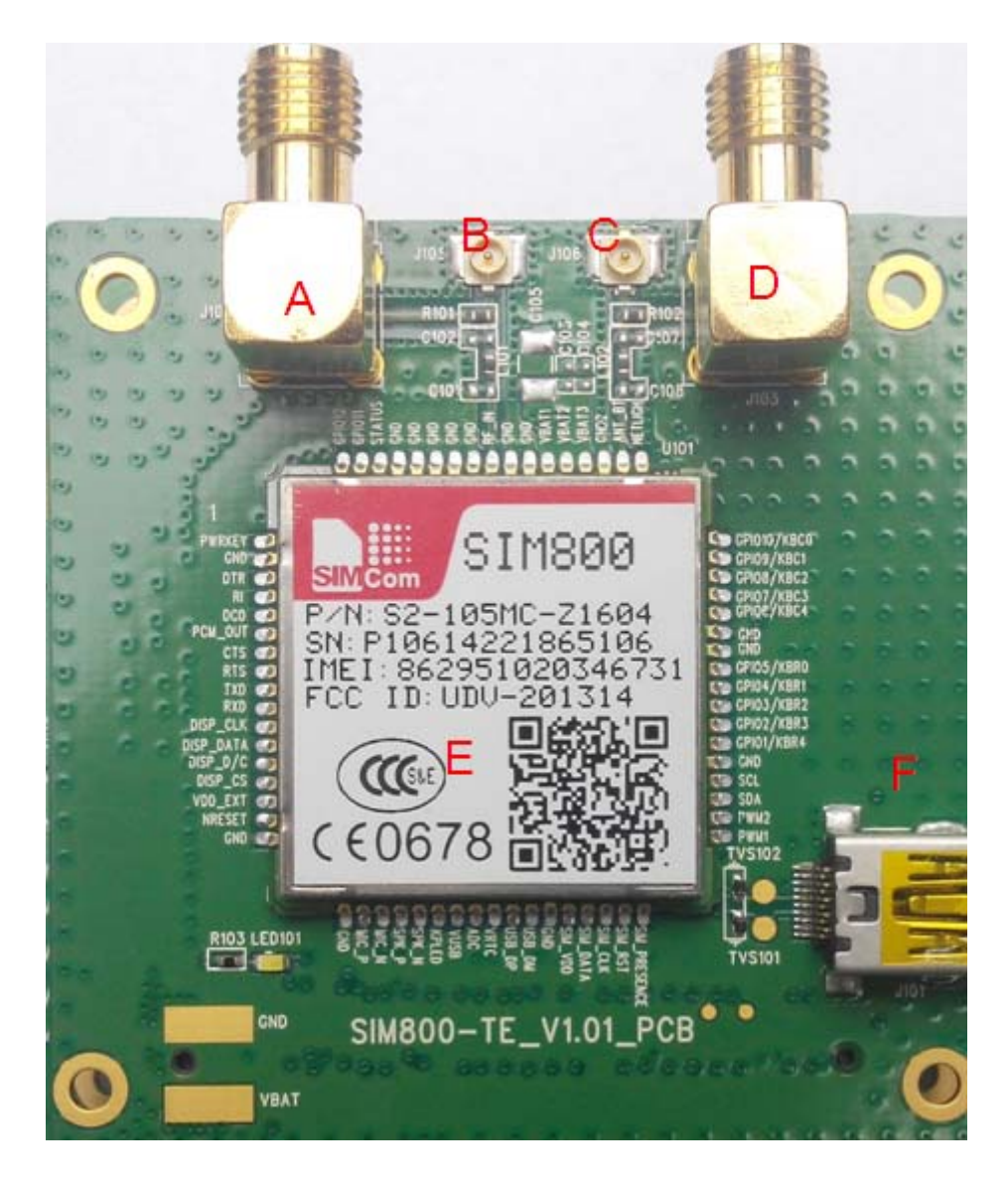

Figure 3: SIM800-TE overview

- A: SMA interface for GSM
- B: RF connector for GSM
- C: RF connector for Bluetooth
- D: SMA interface for Bluetooth
- E: SIM800 module
- F: Mini USB connector

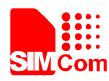

# 3. EVB Kit Overview

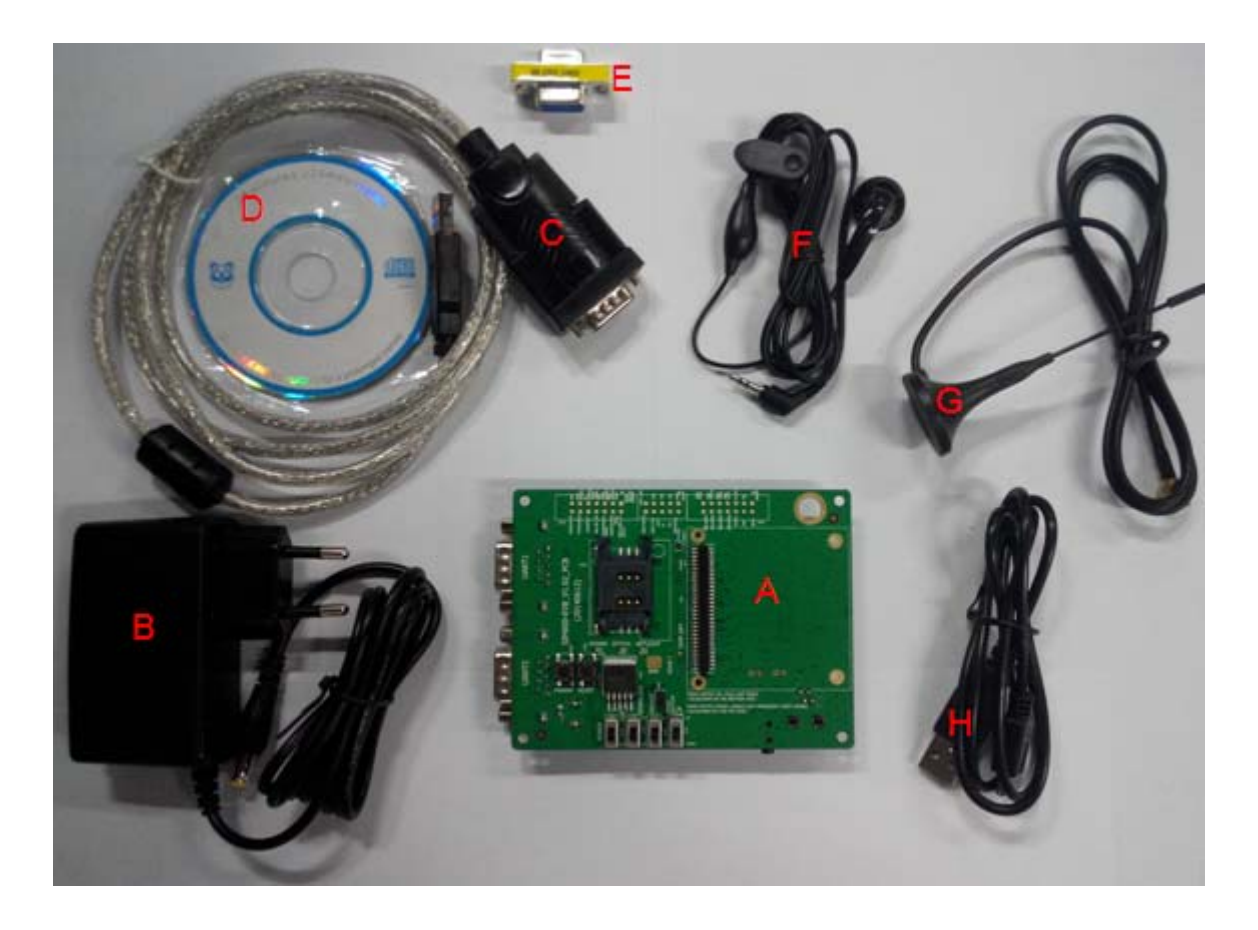

Figure 4: SIM800-EVB and accessory

- A: SIM800 evaluation board
- B: 5V adapter
- C: RS232 to USB cable
- D: driver for the cable
- E : Mini gender changer
- F : Single end Headset
- G : GSM antenna
- H : Mini USB cable

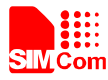

# 4. Key and Switch

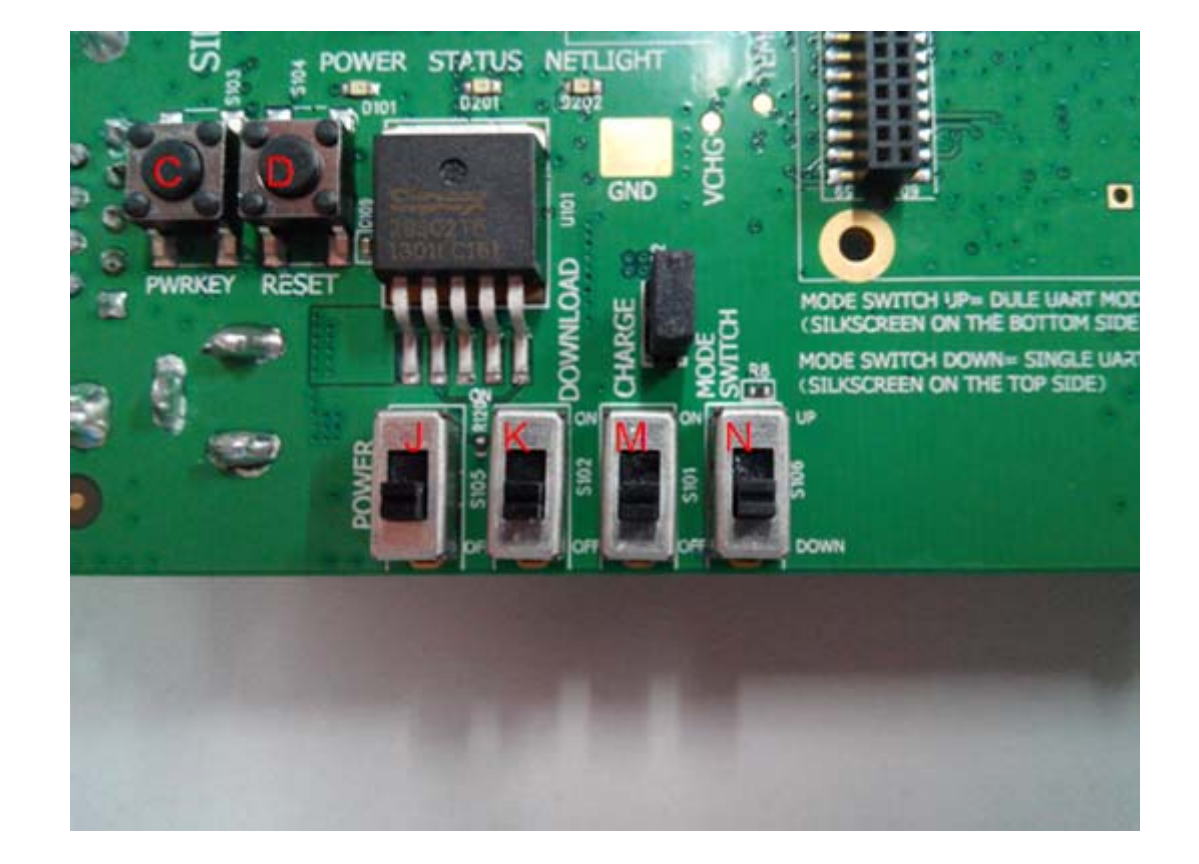

SIM800-EVB has two Key buttons and four switches. As the following figure shows.

Figure 5: Button and switch

#### Table 1: Function of button and switch

| ID     | Reference<br>designator | Name            | Action                     | Function                                                                          |
|--------|-------------------------|-----------------|----------------------------|-----------------------------------------------------------------------------------|
| T      | \$105                   | Power           | Switch up                  | VBAT appears                                                                      |
| J      | 5105                    |                 | Switch down                | VBAT disappears                                                                   |
| K S102 | Download Switch         | Switch up       | Module enter download mode |                                                                                   |
|        | 5102                    | Download Switch | Switch down                | No action                                                                         |
| M S101 | Charge Switch           | Switch up       | Module would be charged    |                                                                                   |
|        |                         | Switch down     | No action                  |                                                                                   |
| N      | S106                    | Mode switch     | Switch up                  | SIM800-EVB applies to dual<br>UART mode module, both<br>UART1 and UART2 can work. |

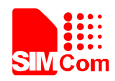

#### Smart Machine Smart Decision

|   |      |           | Switch down             | SIM800-EVB applies to single<br>UART mode module, only<br>UART1 can work |
|---|------|-----------|-------------------------|--------------------------------------------------------------------------|
| С | S103 | PWRKEY    | Pull down about 1.5S    | power on/off module                                                      |
| D | S104 | RESET Key | Pull down<br>over 100ms | Restart module                                                           |

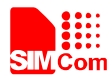

# **5. Accessory Interface**

## **5.1 Power Interface**

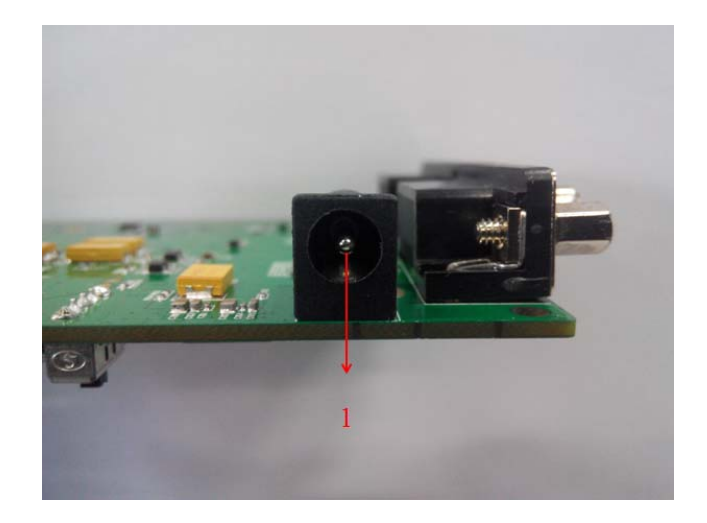

#### **Figure 6: Power interface**

#### Table 2: DC Jack interface

| Pin | Signal        | I/O | Description             |
|-----|---------------|-----|-------------------------|
| 1   | Adapter input | Ι   | 5V/2.0A DC source input |

## **5.2 Audio Interface**

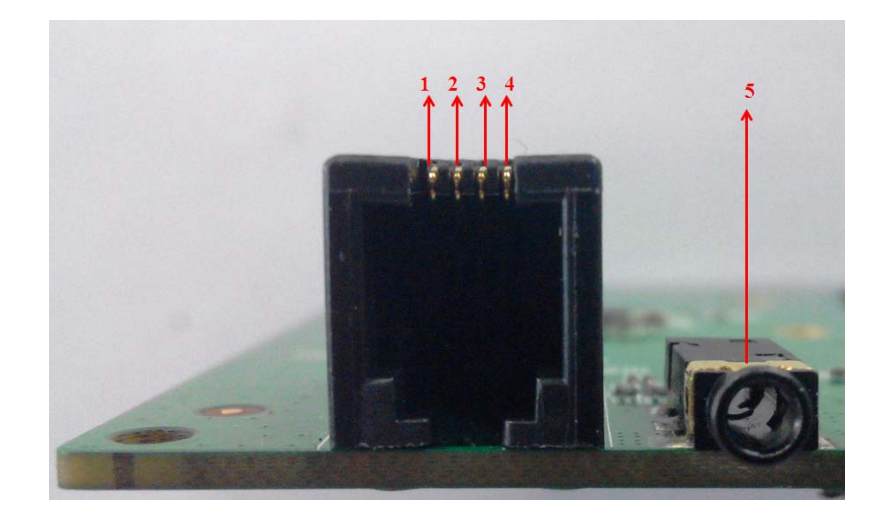

Figure 7: Audio interface

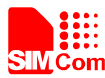

#### Table 3: Headset interface

| Pin | Signal | I/O | Description               |
|-----|--------|-----|---------------------------|
| 1   | MICN   | Ι   | Negative microphone input |
| 2   | SPKN   | 0   | Negative receiver output  |
| 3   | SPKP   | 0   | Positive microphone input |
| 4   | MICP   | Ι   | Positive receiver output  |

#### Table 4: Earphone interface:

| Pin | Signal     | I/O | Description        |
|-----|------------|-----|--------------------|
| 5   | MICP& SPKP | I/O | Audio input/output |

Note: the two interface actually the same audio channel but the different format.

## **5.3 SIM Card Interface**

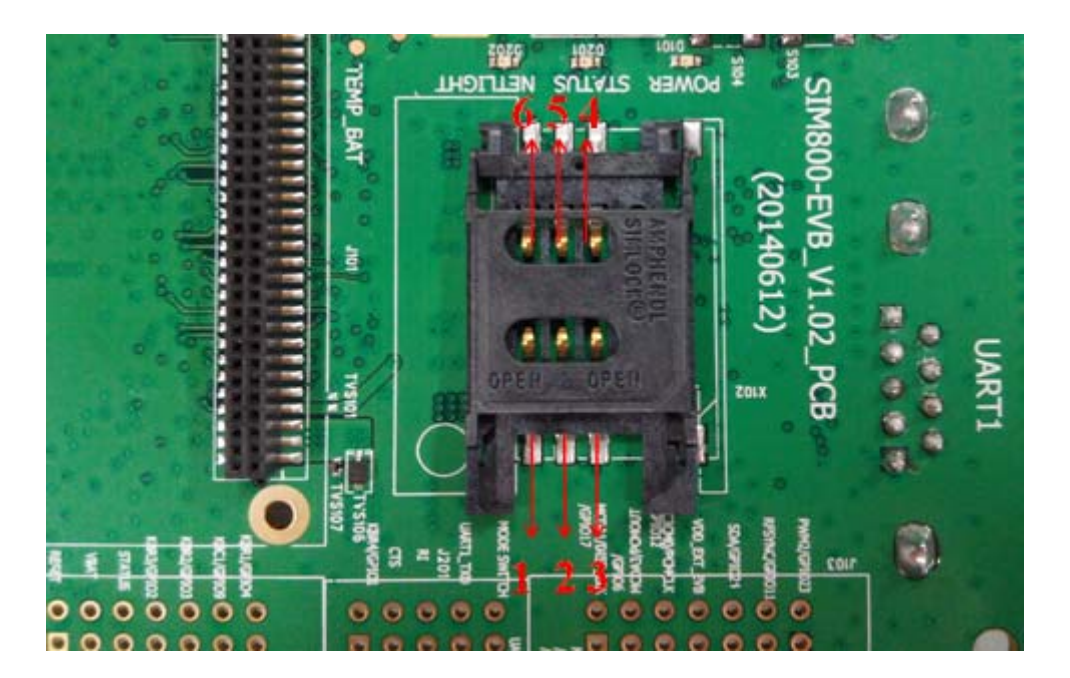

Figure 8: SIM card interface

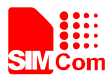

## Table 5: SIM card socket

| Pin | Signal   | I/O | Description                            |
|-----|----------|-----|----------------------------------------|
| 1   | GND      | -   | Ground                                 |
| 2   | SIM_VPP  | -   | NC                                     |
| 3   | SIM_DATA | I/O | External SIM card data signal          |
| 4   | SIM_CLK  | 0   | External SIM card clock signal         |
| 5   | SIM_RST  | 0   | External SIM card reset signal         |
| 6   | SIM_VDD  | 0   | Power source for the external SIM card |

#### 5.4 TF Card Interface

SIM800-EVB provides a 4-bit TF card connector, the SD\_VDD is 2.8V.

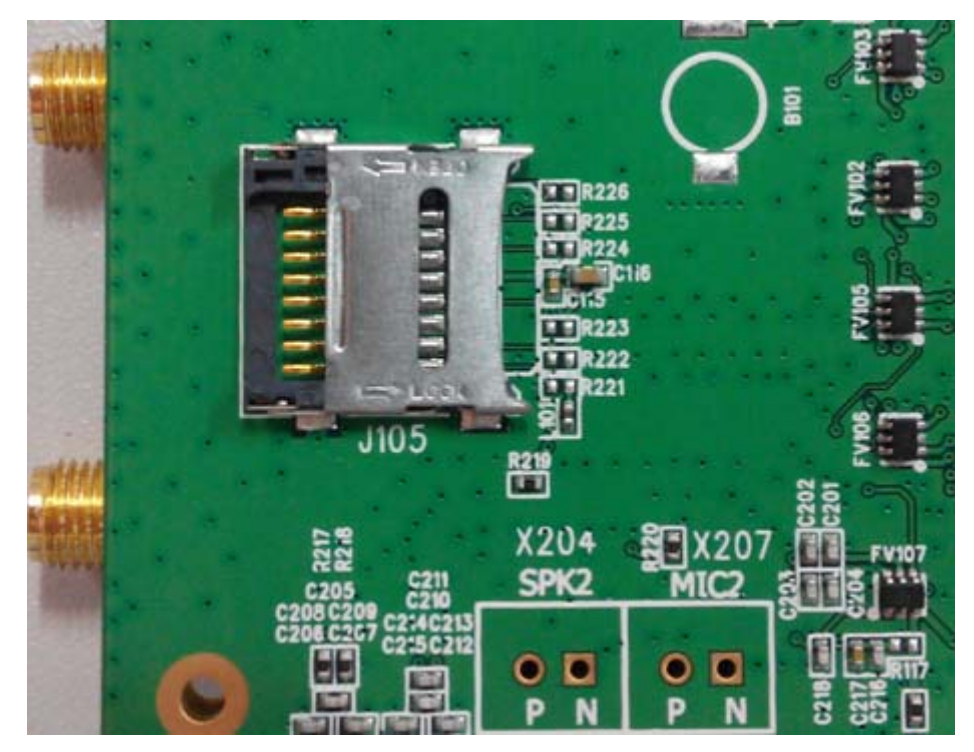

Figure 9: TF card connector

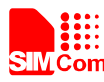

#### 5.5 Antenna Interface

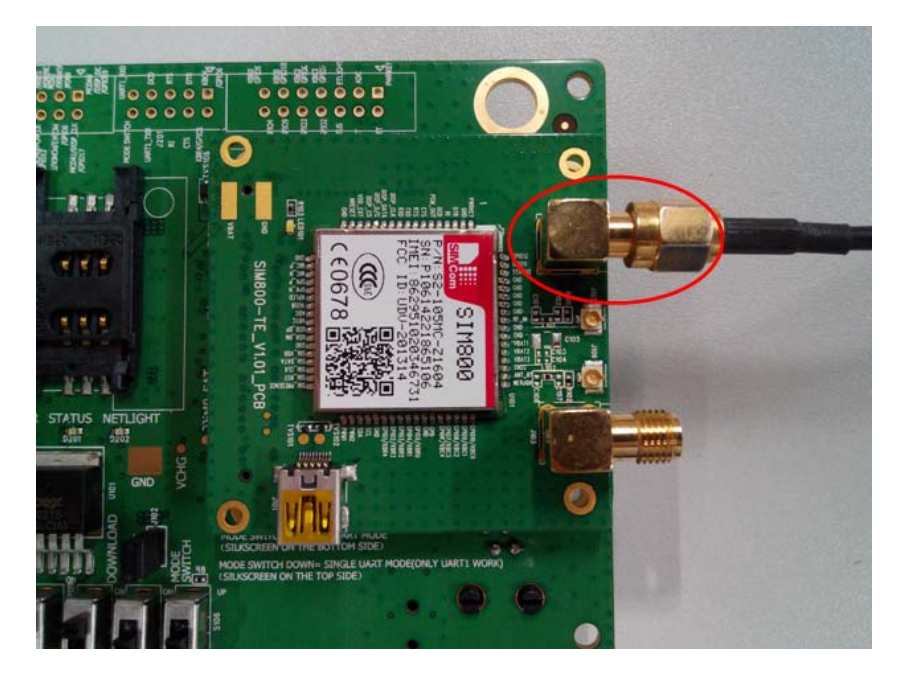

Figure 10: GSM Antenna Interface

#### **5.6 Serial Port Interface**

SIM800 has the different software version to support one UART interface or dual UART interface; the following introduction would be separated by the UART function..

#### 5.6.1 One UART Mode

If customer uses SIM800 as one UART interface, customer should switch down S106 first, and at this condition only UART1 work.

The following figure shows the signals on UART1 interface.

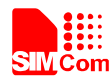

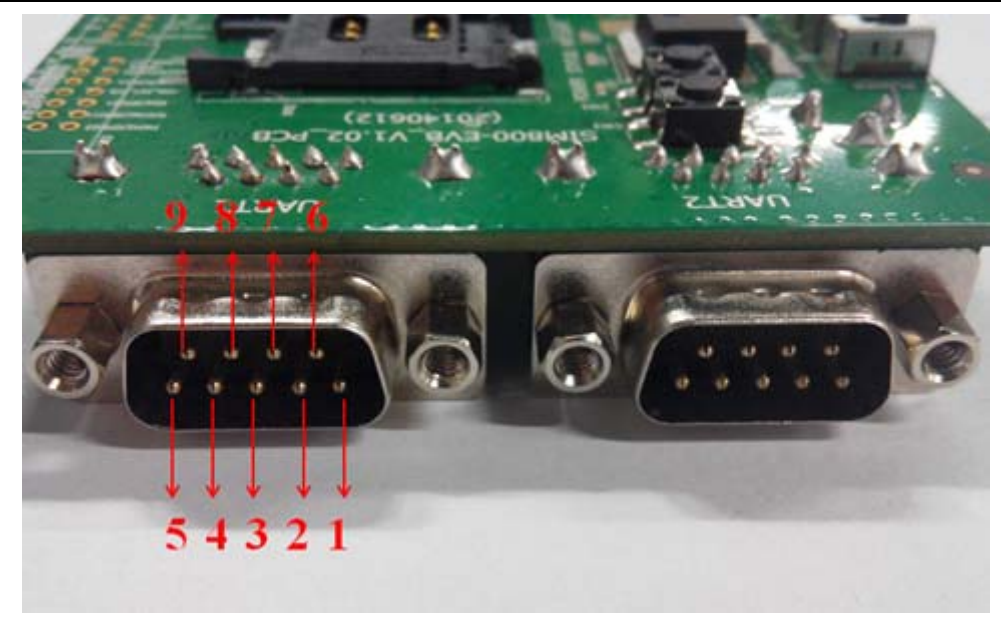

Figure 11: Serial Port (one UART mode)

#### Table 6: UART1 interface signal (one UART mode)

| Pin | Signal    | I/O | Description            |
|-----|-----------|-----|------------------------|
| 1   | UART1_DCD | 0   | Data carrier detection |
| 2   | UART1_TXD | 0   | Transmit data          |
| 3   | UART1_RXD | Ι   | Receive data           |
| 4   | UART1_DTR | Ι   | Data Terminal Ready    |
| 5   | UART1_GND |     | GND                    |
| 6   | -         | -   | -                      |
| 7   | UART1_RTS | Ι   | Request to Send        |
| 8   | UART1_CTS | 0   | Clear to Send          |
| 9   | UART1_RI  | 0   | Ring Indicator         |

#### 5.6.2 Dual UART Mode

If customer uses SIM800 as dual UART interface, customer should switch up S106 first, and at this condition both UART1 and UART2 can work, UART1 is the 3-wire, and UART2 is full modem interface, the following figure shows the signals on RS232 interface.

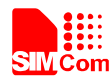

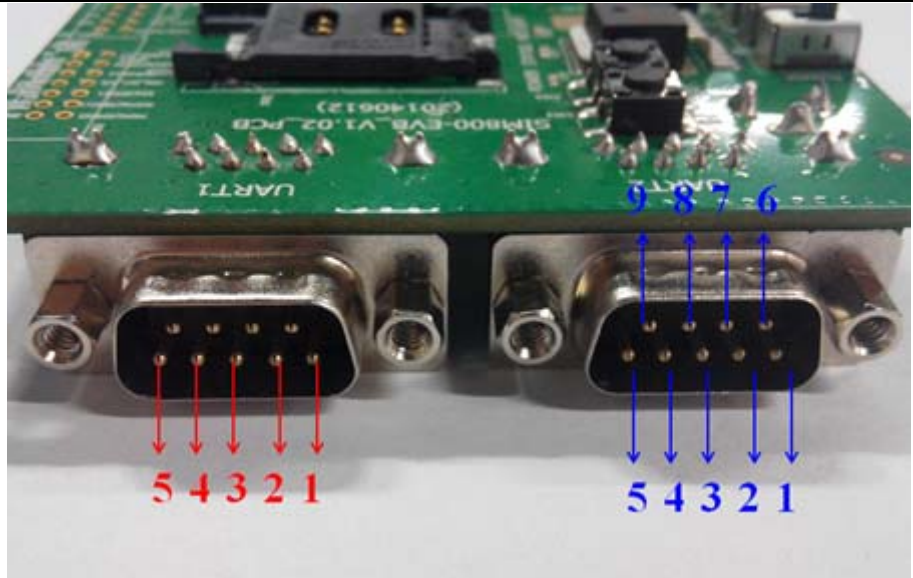

Figure 12: Serial Ports (dual UART mode)

## Table 7: UART1 interface signal (dual UART mode)

| Pin | Signal    | I/O | Description   |
|-----|-----------|-----|---------------|
| 1   | -         | -   | -             |
| 2   | UART1 TXD | 0   | Transmit data |
| 3   | UART1 RXD | Ι   | Receive data  |
| 4   | -         | -   | -             |
| 5   | GND       |     | GND           |

#### Table 8: UART2 interface signal (dual UART mode)

| Pin | Signal    | I/O | Description            |
|-----|-----------|-----|------------------------|
| 1   | UART2_DCD | 0   | Data carrier detection |
| 2   | UART2_TXD | 0   | Transmit data          |
| 3   | UART2_RXD | Ι   | Receive data           |
| 4   | UART2_DTR | Ι   | Data Terminal Ready    |
| 5   | GND       |     | Ground                 |
| 6   | -         | -   | -                      |
| 7   | UART2_RTS | Ι   | Request to Send        |
| 8   | UART2_CTS | 0   | Clear to Send          |
| 9   | UART2_RI  | Ο   | Ring Indicator         |

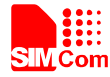

# 5.7 LED Indicator

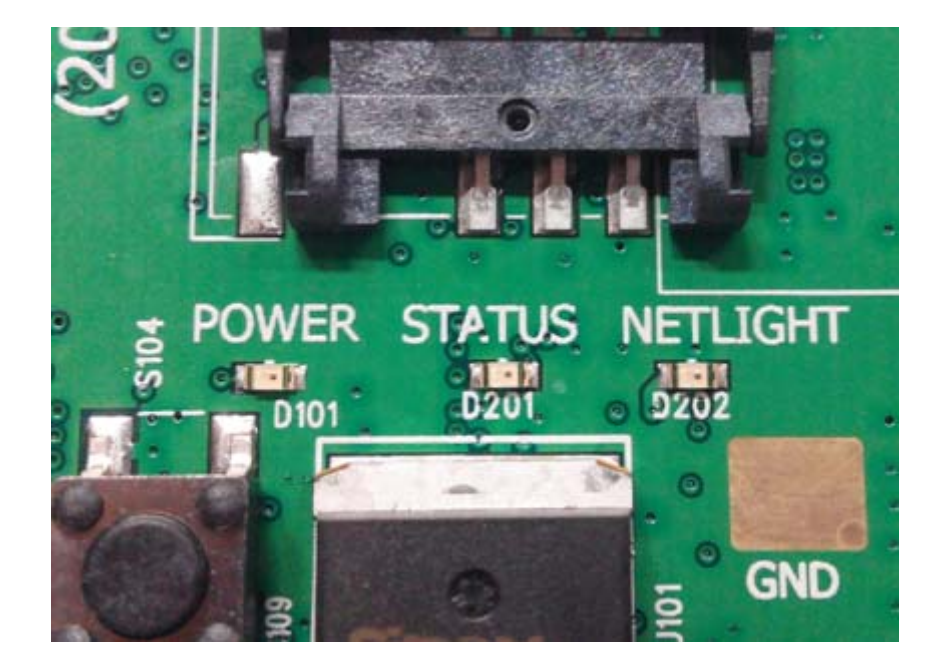

Figure 13: LED Indicator

#### Table 9: Working state of LED

| Ref No. | Name               | Function description                                                                                                  |
|---------|--------------------|----------------------------------------------------------------------------------------------------|
| D101    | VBAT indicator     | LED is emitting light: system has the 4.2V power<br>LED is not emitting light: system does not have the<br>4.2V power |
| D201    | STATUS indicator   | LED is emitting light: module turns on<br>LED is not emitting light: module does not turn on                          |
| D202    | NETLIGHT indicator | Refer to the table 10;                                                                                                |

# Table 10: Status of the NETLIGHT pin

| Status              | SIM800 behavior                   |
|---------------------|-----------------------------------|
| Off                 | SIM800 is not running             |
| 64ms On/ 800ms Off  | SIM800 not registered the network |
| 64ms On/ 3000ms Off | SIM800 registered to the network  |
| 64ms On/ 300ms Off  | GPRS communication is established |

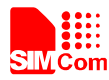

# 6. Test Interface

This chapter would be introduced by two parts, top side of EVB and bottom side of EVB.

## 6.1 Testpoints on Top Side (one UART mode)

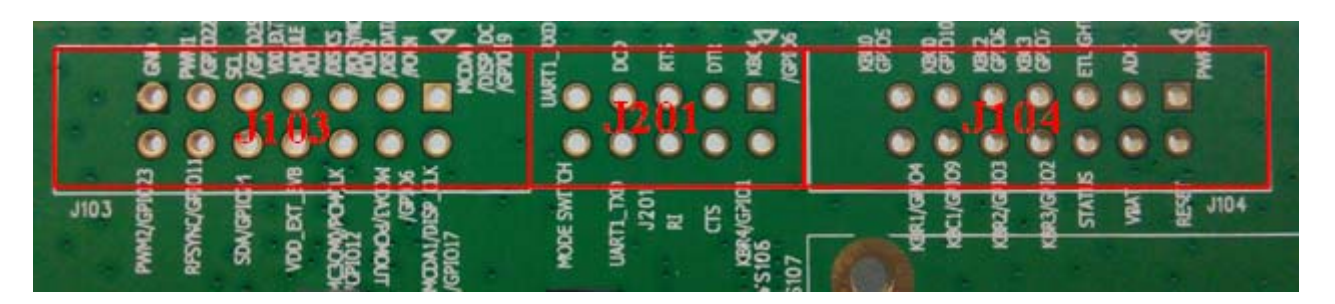

Figure 14: Test interface overview on top side (one UART mode)

6.1.1 Testpoints on J103 on Top Side (one UART mode)

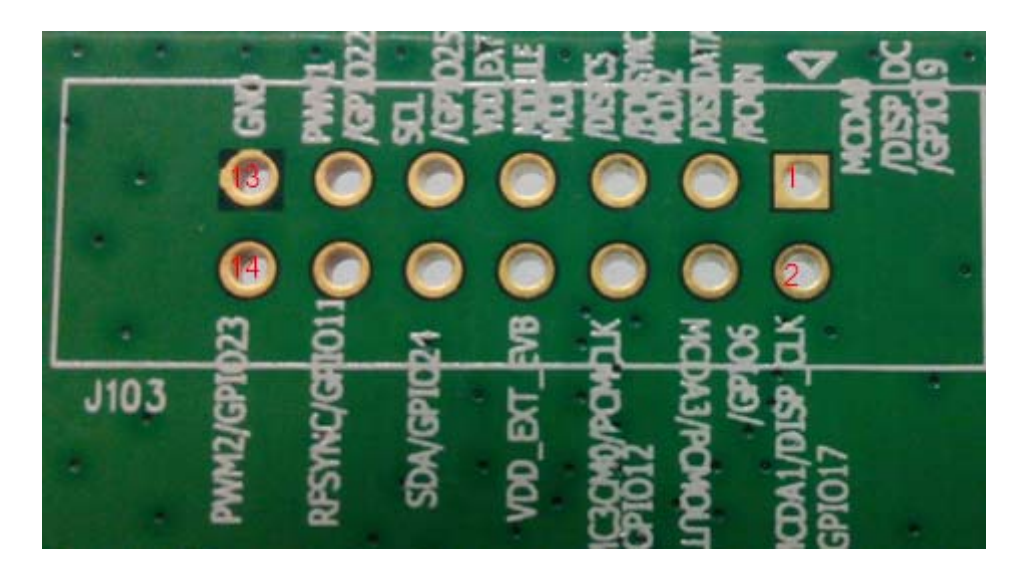

Figure 15: J103 Interface on top side (one UART mode)

| Pin | Signal  | I/O | Description                                    |
|-----|---------|-----|------------------------------------------------|
| 1   | GPIO19  | I/O | Programmable general purpose input and output. |
| 2   | GPIO17  | I/O |                                                |
| 3   | PCM_IN  | Ι   | PCM data input                                 |
| 4   | PCM_OUT | 0   | PCM data output                                |

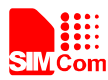

#### Smart Machine Smart Decision

| 5  | PCM_SYNC    | 0   | PCM synchrony                      |
|----|-------------|-----|------------------------------------|
| 6  | PCM_CLK     | 0   | PCM clock                          |
| 7  | VDD_EXT     | 0   | 2.8V output                        |
| 8  | VDD_EXT_EVB | -   | This power is provided by EVB, 3V. |
| 9  | SCL         | 0   | I2C serial bus clock               |
| 10 | SDA         | I/O | I2C serial bus data                |
| 11 | PWM0        | 0   | PWM0, multiplex with GPIO22        |
| 12 | RF_SYNC     | 0   | Transmit synchronization signal    |
| 13 | GND         |     | Ground                             |
| 14 | PWM1        | 0   | PWM1, multiplex with GPIO23        |

#### 6.1.2 Testpoints on J201 on Top Side (one UART mode)

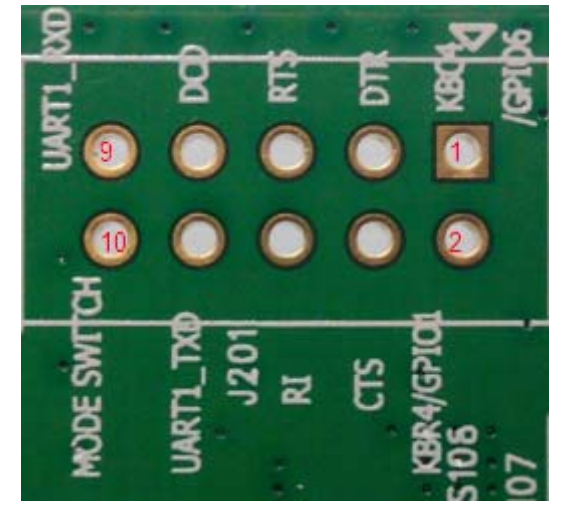

Figure 16: J201 Interface on top side (one UART mode)

 Table 12: J201 Interface Pin List on Top Side (one UART mode)

| Pin | Signal    | I/O | Description         |
|-----|-----------|-----|---------------------|
| 1   | KBC4      | Ι   | Keypad Column 4     |
| 2   | KBR4      | 0   | Keypad Row 4        |
| 3   | DTR       | Ι   | Data terminal ready |
| 4   | CTS       | 0   | Clear to send       |
| 5   | RTS       | Ι   | Request to send     |
| 6   | RI        | Ι   | Ring indicator      |
| 8   | DCD       | 0   | Data carrier detect |
| 7   | UART1_TXD | 0   | Transmit data       |

|    |             |   | Smart Machine                      | e Smart Decision |
|----|-------------|---|------------------------------------|------------------|
| 9  | UART1_RXD   | Ι | Receive data                       |                  |
| 10 | Mode switch | - | SIM800-EVB function control switch |                  |

#### 6.1.3 Testpoints on J104 on Top Side (one UART mode)

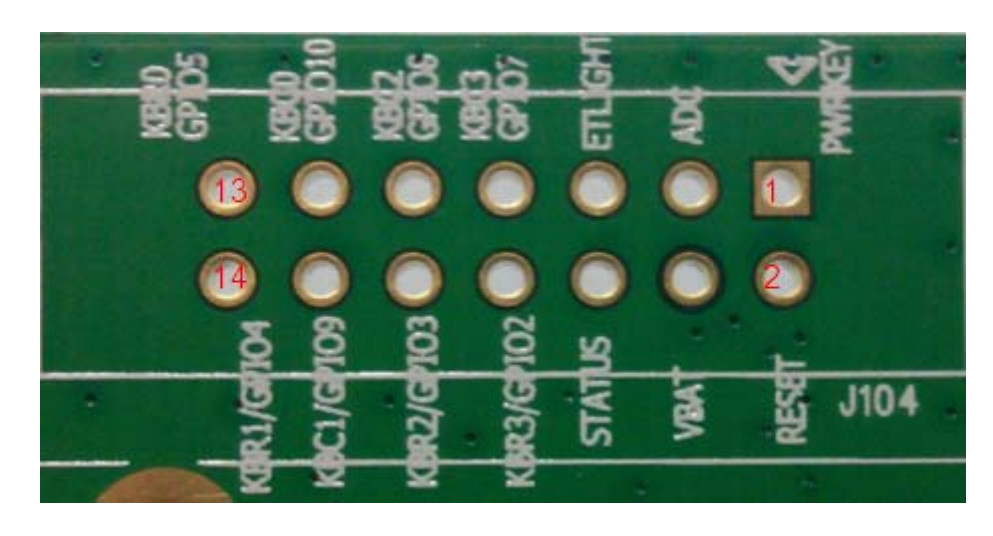

Figure 17: J104 Interface on top side (one UART mode)

#### Table 13: J104 Interface Pin List on Top Side (one UART mode)

| Pin | Signal   | I/O | Description     |
|-----|----------|-----|-----------------|
| 1   | PWRKEY   | Ι   | PWRKEY          |
| 2   | RESET    | Ι   | RESET           |
| 3   | ADC      | Ι   | ADC             |
| 4   | VBAT     | Ι   | VBAT            |
| 5   | NETLIGHT | 0   | NETLIGHT        |
| 6   | STATUS   | 0   | STATUS          |
| 7   | KBC3     | Ι   | Keypad Column 3 |
| 8   | KBR3     | 0   | Keypad Row 3    |
| 9   | KBC2     | Ι   | Keypad Column 2 |
| 10  | KBR2     | 0   | Keypad Row 2    |
| 11  | KBC0     | Ι   | Keypad Column 0 |
| 12  | KBC1     | Ι   | Keypad Column 1 |
| 13  | KBR0     | 0   | Keypad Row 0    |
| 14  | KBR1     | 0   | Keypad Row 1    |

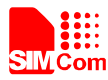

#### 6.2 Testpoints on Bottom Side (dual UART mode)

If customer uses SIM800 as dual UART module, the testpoints on the J201 has a little difference with one UART mode, the testpoints on J103 and J104 are the same with the one UART mode.

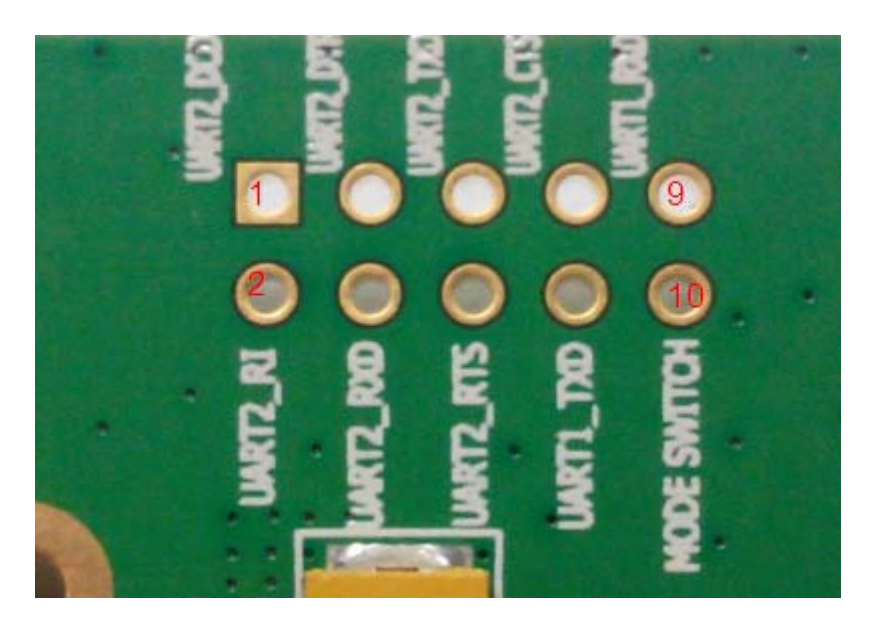

Figure 18: J201 interface on bottom side (dual UART mode)

#### Table 14: J201 interface pin list on Bottom Side (dual UART mode)

| Pin | Signal      | I/O | Description         |
|-----|-------------|-----|---------------------|
| 1   | UART2_DCD   | 0   | Data carrier detect |
| 2   | UART2_RI    | Ι   | Ring indicator      |
| 3   | UART2_DTR   | Ι   | Data terminal ready |
| 4   | UART2_RXD   | Ι   | Receive data        |
| 5   | UART2_TXD   | 0   | Transmit data       |
| 6   | UART2_RTS   | Ι   | Request to send     |
| 7   | UART2_CTS   | 0   | Clear to send       |
| 8   | UART1_TXD   | 0   | Transmit data       |
| 9   | UART1_RXD   | Ι   | Receive data        |
| 10  | MODE SWITCH | -   | MODE SWITCH         |

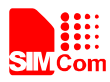

# 7. EVB and Accessory

![](_page_23_Picture_3.jpeg)

The EVB and its accessory are equipped as the Figure 21.

Figure 19: Equipment of SIM800-EVB and accessory

![](_page_24_Picture_0.jpeg)

# 8. Illustration of Communication with Module

#### 8.1 Power on Module

Follow the two steps to turn the module on.

- Connect the SIM800-TE to the 60pins connector on SIM800 EVB, plug in 5V DC adapter, switch S105 to "ON" state; keep S101 and S102 at "OFF" state,
- Press the PWRKEY for more than 1 second and then release, the module will power on.

#### 8.2 Registering Network and Making a Call

- Connect the antenna to the SIM800-TE, insert SIM card and earphone
- Power on module as the chapter 8.1 described.
- Connect the serial port cable to the UART1 serial port, and Setup the cable driver
- Check the serial port number
   My computer (right click) → Manage → Device Manager → Ports (COM&LPT)

![](_page_24_Picture_12.jpeg)

Figure 20: Check the communication port

![](_page_25_Picture_0.jpeg)

#### • Open the HyperTerminal

![](_page_25_Picture_3.jpeg)

START  $\rightarrow$  All Programs  $\rightarrow$  Accessory  $\rightarrow$ Communication  $\rightarrow$  HyperTerminal.

![](_page_25_Figure_5.jpeg)

• Name the Hyper Terminal

| New Connection - HyperTerminal    |                                                                                                    | _ 🗆 🗙 |
|-----------------------------------|----------------------------------------------------------------------------------------------------|-------|
| File Edit View Call Transfer Help |                                                                                                    |       |
| D 📽 🎯 🖁 🚥 🔁 😭                     |                                                                                                    |       |
|                                   | Connection Description       Image: Connection         Image: SIM800       Image: Connection         Icon:       Image: Connection         Icon: <t< th=""><th></th></t<> |       |
| Disconnected Auto detect Auto o   | letect SCROLL CAPS NUM Capture Print echo                                                                                                    |       |

Figure 22: Name the HyperTerminal

![](_page_26_Picture_0.jpeg)

#### • Configure the serial port number

| SIM800 - HyperTerminal<br>File Edit View Call Transfer Help<br>D ☞ ☞ ⑧ 및 IID 점 III |                                                                                                    |
|------------------------------------------------------------------------------------|----------------------------------------------------------------------------------------------------|
|                                                                                    | Connect To       Image: Connect Simple Connect Simple Co |
| Disconnected Auto detect Auto detect                                               | t SCROLL CAPS NUM Capture Print echo                                                                                                    |

Figure 23: Configure the serial port number

• Set the baud rate and flow control

User can set the baud rate from 1200bps to 115200bps, and the flow control set to "None", click OK.

| SIM800 - HyperTerminal               |                                                                                                    | 🔳 🗖 🔜            |
|--------------------------------------|----------------------------------------------------------------------------------------------------|------------------|
| File Edit View Call Transfer Help    |                                                                                                    |                  |
| 0 🚔 🚳 💲 📭                            |                                                                                                    |                  |
|                                      | COMB Properties Port Settings Bits per second: 115200 Data bits: 8 Parity: None Stop bits: 1 Flow control: None |                  |
|                                      | Restor                                                                                                    | e Defaults Apply |
| Disconnected Auto detect Auto detect | SCROLL CAPS NUM Capture Print                                                                                   | echo 🥫           |

Figure 24: Configure the baudrate

• Connect the module.

![](_page_27_Picture_0.jpeg)

![](_page_27_Figure_2.jpeg)

#### Figure 25: Connect the module

• Communicate with module

When module is powered on with autobauding enabled, user must firstly send "AT" to synchronize the baud rate. The default setting of the module is autobauding, Use AT command to make a call.

| 🍓 SIM800 - HyperTerr                                               | minal         |              |        |      |     |         |            |          |
|--------------------------------------------------------------------|---------------|--------------|--------|------|-----|---------|------------|----------|
| File Edit View Call Tra                                            | ansfer Help   |              |        |      |     |         |            |          |
| D 🚅 🍵 🕉 🗈 🎽                                                        | 9 😭           |              |        |      |     |         |            |          |
| AT                                                                 |               |              |        |      |     |         |            | <u>^</u> |
| OK<br>AT+CSQ<br>+CSQ: 24,0<br>OK<br>AT+CPIN?<br>+CPIN: READY<br>OK |               |              |        |      |     |         |            |          |
| +CREG: 0,1                                                         |               |              |        |      |     |         |            | =        |
| OK<br>AT+GSV<br>SIMCOM_Ltd<br>SIMCOM_SIM80<br>Revision:130         | 0<br>8B01SIM8 | :00M64_BT    |        |      |     |         |            |          |
| 0K<br>ATD32523130;<br>OK<br>ATH<br>OK                              |               |              |        |      |     |         |            |          |
| Connected 0:01:13                                                  | Auto detect   | 115200 8-N-1 | SCROLL | CAPS | NUM | Capture | Print echo |          |

Figure 26: Communication with SIM800 by HyperTerminal

![](_page_28_Figure_0.jpeg)

# 9. Downloading

The software can be downloaded through the UART1 port or USB port; this chapter will introduce these two methods. Customer should use the "SIMCom\_SIM800H\_EAT\_flash\_Tool.exe" provided by SIMCom to update the software, if customer choose to update software use USB port, the USB driver should be installed firstly.

| 🕷 MediaTek COM_Driver 1.12.50.0 Setup: Installatio 🔳 🗖 🗙                                                                                                    |
|----------------------------------------------------------------------------------------------------|
| Setup will install MediaTek COM_Driver 1.12.50.0 in the following folder. To<br>install in a different folder, click Browse and select another folder. Click<br>Install to start the installation. |
| Destination Folder           D:\Program Files\MediaTek\MediaTek COM_Driver         Browse                                                                                                    |
| Space required: 3.6MB<br>Space available: 43.1GB                                                                                                    |
| Cancel Nullsoft Install System v2,46 < Back Install                                                                                                    |

Figure 27: Setup the USB driver

#### 9.1 Update Software Through UART1 Port

Setup the communication with SIM800 module as chapter 8 introductions, and then switch down S105 to power off SIM800 module, and make sure the download switch S102 switch down.

Open the "SIMCom\_SIM800H\_EAT\_flash\_Tool.exe", and configure the update method as COM port, and select COM8 (customer should check the COM port number in the device manager)

| , Flashloo   | 1              |                   |                  |            |
|--------------|----------------|-------------------|------------------|------------|
| Options      |                |                   |                  |            |
| Baudrate     | ► L            |                   |                  |            |
| COM Port     | • 🗸            | COM8              |                  |            |
| USB Down     | load/Readback  | Stop              |                  |            |
| ✓ Format FAT | Г (Auto)       |                   |                  | Bootlander |
| Name         | Region address | Begin address End | address Location |            |
|              |                |                   |                  |            |
|              |                |                   |                  |            |
| <            |                |                   | ш                |            |
| <.           |                |                   |                  |            |
| <u>&lt;</u>  | NOR            | COM8 460          | 0%<br>1800 bps   |            |

Figure 28: Configure the flash tool

![](_page_29_Picture_0.jpeg)

#### Configure the COM port baudrate to 460800.

| 🚺 FlashTool                                                                                   |                                                                         |                  |             |
|-----------------------------------------------------------------------------------------------|-------------------------------------------------------------------------|------------------|-------------|
| Options                                                                                       |                                                                         |                  |             |
| Baudrate →<br>COM Port →<br>USB Download/Readback<br>✓ Format FAT (Auto)<br>Name Region addre | 921600<br>460800<br>230400<br>115200<br>57600<br>38400<br>19200<br>9600 | address Location | Bootinitier |
| <                                                                                             |                                                                         |                  | >           |
|                                                                                               |                                                                         | 0%               |             |
| N                                                                                             | IOR COM8 460                                                            | )800 bps         |             |
|                                                                                               |                                                                         |                  | 11          |

Figure 29: Configure the baudrate

Click "scatter/Config file" button to browse the configure files, and then click "Download" button.

| tions<br>ownload  |                |               |             |          |          |
|-------------------|----------------|---------------|-------------|----------|----------|
| ϴ                 | ~              | 0             |             |          |          |
| atter/Config File | e Download     | Stop          |             |          | (        |
| atter File        | 0              |               |             |          | Rootland |
| ame               | Region address | Begin address | End address | Location |          |
|                   |                |               |             |          |          |
|                   |                |               |             |          |          |
|                   |                |               |             |          |          |
|                   |                |               |             |          |          |
|                   |                |               |             |          |          |
|                   |                |               |             |          |          |
|                   |                |               |             |          |          |
|                   |                |               |             |          |          |
|                   |                |               |             |          |          |
| 1                 |                |               |             |          |          |
| I                 |                |               |             | 0%       |          |
| 1                 | NOR            | COM8          | 460800 bps  | 0%       |          |

Figure 30: Browse the configure files

After customer click the "Download" button, then customer should switch S105 up to power the SIM800 module first, and then switch up the "Download" switch S102. Then the flash tool and the SIM800 module would do a handshake, the module would enter download mode.

![](_page_30_Picture_0.jpeg)

#### Smart Machine Smart Decision

| 👫 FlashTool                 |                     |                     |                                                             |              |
|-----------------------------|---------------------|---------------------|-------------------------------------------------------------|--------------|
| Options                     |                     |                     |                                                             |              |
| Download                    |                     |                     |                                                             |              |
| ₩                           | 0                   |                     |                                                             | 1            |
| Scatter/Config File Downloa | ad Stop             |                     |                                                             |              |
| Scatter File E:\1308B01     | SIM800M64_BT_20     | 131121_1525\1308B01 | SIM800M64_BT_20131121_1525\SIMCOM60A_6464_11B_BB.cfg        | ootlaader    |
| Name Region                 | n address 🛛 Begin a | ddress End address  | Location                                                    |              |
| ARM_BL 0x700                | 06600 0x7000        | 6600 0x7000849F     | E:\1308B01SIM800M64_BT_20131121_1525\1308B01SIM800M64_BT_20 | 131121_1525\ |
| ARM_EXT_BL 0x100            | 02C00 0x1000        | 2C00 0x1000C20B     | E:\1308B01SIM800M64_BT_20131121_1525\1308B01SIM800M64_BT_20 | 131121_1525\ |
| PRIMARY_MAUI 0x100          | 10000 0x1001        | 0000 0x10384D27     | E:\1308B01SIM800M64_BT_20131121_1525\1308B01SIM800M64_BT_20 | 131121_1525\ |
| ✓ VIVA 0x103                | 85128 0x1038        | 5128 0x106F1B97     | E:\1308B01SIM800M64_BT_20131121_1525\1308B01SIM800M64_BT_20 | 131121_1525\ |
| <.                          |                     |                     |                                                             | 2            |
|                             |                     | 26%                 | (Download DA now)                                           |              |
| 39044 Bytes / 12.71 KBps    | NOR C               | OM8 460800 bps      | s 0:03 sec                                                  |              |
|                             |                     |                     |                                                             |              |

## Figure 31: Download DA

| 🖪 FlashTool                          |                                                                    |                                                      |                                                      |                                                          |                                                                      |                                                                          |                                                                 |                                                                                                    |
|--------------------------------------|--------------------------------------------------------------------|------------------------------------------------------|------------------------------------------------------|----------------------------------------------------------|----------------------------------------------------------------------|--------------------------------------------------------------------------|-----------------------------------------------------------------|----------------------------------------------------------------------------------------------------|
| <u>O</u> ptions                      |                                                                    |                                                      |                                                      |                                                          |                                                                      |                                                                          |                                                                 |                                                                                                    |
| Download                             |                                                                    |                                                      |                                                      |                                                          |                                                                      |                                                                          |                                                                 |                                                                                                    |
| Ê                                    | CH.                                                                | 0                                                    |                                                      |                                                          |                                                                      |                                                                          |                                                                 |                                                                                                    |
| Scatter/Config File                  | Download                                                           | Stop                                                 |                                                      |                                                          |                                                                      |                                                                          |                                                                 |                                                                                                    |
| Scatter File                         | 1308B01SIM800M6                                                    | 4_BT_20131121                                        | _1525\1308B019                                       | SIM800M64_B1                                             | _20131121_1525\                                                      | SIMCOM60A_6464                                                           | _11B_BB.cfg                                                     | Bootlander                                                                                            |
| Name                                 | Region address                                                     | Begin address                                        | End address                                          | Location                                                 |                                                                      |                                                                          |                                                                 |                                                                                                    |
| ARM_BL<br>ARM_EXT_BL<br>PRIMARY_MAUI | 0x70006600<br>0x10002C00<br>0x10010000<br>0x10010000<br>0x10385128 | 0x70006600<br>0x10002C00<br>0x10010000<br>0x10385128 | 0x7000849F<br>0x1000C20B<br>0x10384D27<br>0x106F1B97 | E:\1308B01S<br>E:\1308B01S<br>E:\1308B01S<br>E:\1308B01S | M800M64_BT_201<br>M800M64_BT_201<br>M800M64_BT_201<br>M800M64_BT_201 | 31121_1525\1308<br>31121_1525\1308<br>31121_1525\1308<br>31121_1525\1308 | 801SIM800M64_<br>801SIM800M64<br>801SIM800M64_<br>801SIM800M64_ | BT_20131121_1525\<br>BT_20131121_1525\<br>BT_20131121_1525\<br>BT_20131121_1525\<br>BT_20131121_1525\ |
| <                                    |                                                                    |                                                      |                                                      |                                                          |                                                                      |                                                                          |                                                                 | >                                                                                                    |
| 1.1.2                                |                                                                    | 41% (Pre                                             | -formaticode area                                    | a for better dow                                         | pload performance r                                                  | DOM 1                                                                    |                                                                 |                                                                                                    |
| 0 Bytes (0 Bris                      | MOD                                                                | COM9                                                 | 460900 bpc                                           | 0:34 eee                                                 | NOR:/64Mb+64                                                         |                                                                          |                                                                 |                                                                                                    |
| utoooo ooooo                         | NOR                                                                |                                                      | 400000 bhs                                           | 0.34 Set                                                 |                                                                      |                                                                          | W25Q04DVV                                                       |                                                                                                    |
| M16260_S0000 641                     | ND SRAM Proje                                                      | CT: SIMSUUM64_                                       | _B1                                                  |                                                          | NIA                                                                  |                                                                          |                                                                 | 11.                                                                                                   |

#### Figure 32: Download Bootloader

![](_page_31_Picture_0.jpeg)

#### Smart Machine Smart Decision

| 📕 FlashTool                                                                                 |                                                                       |                  |            |                                                                                                    |                                                                                                    |
|---------------------------------------------------------------------------------------------|-----------------------------------------------------------------------|------------------|------------|----------------------------------------------------------------------------------------------------|----------------------------------------------------------------------------------------------------|
| Options<br>Download                                                                         |                                                                       |                  |            |                                                                                                    |                                                                                                    |
| Catter/Config File Download                                                                 | Ø<br>Stop                                                             |                  |            |                                                                                                    |                                                                                                    |
| Scatter File E:\1308B01SIM80                                                                | 00M64_BT_20131121                                                     | _1525\1308B01SIM | 1800M64_BT | _20131121_1525\SIMCOM60A_6464_11B_BB.cfg                                                                                                    | Bootloader                                                                                                 |
| Name Region addr                                                                            | ress Begin address                                                    | End address L    | ocation    |                                                                                                    |                                                                                                    |
| ARM_BL 0x70006600     ARM_EXT_BL 0x10002C00     PRIMARY_MAUI 0x10010000     VIVA 0x10385128 | 0 0x70 <mark>0K</mark><br>0 0x10<br>0 0x10<br>3 0x10<br><u>Lastar</u> | Ction was done a | at 17:02   | M800M64_BT_20131121_1525\1308801SIM800M64<br>M800M64_BT_20131121_1525\1308801SIM800M64<br>M800M64_BT_20131121_1525\1308801SIM800M64<br>M800M64_BT_20131121_1525\1308801SIM800M64 | _BT_20131121_1525\<br>_BT_20131121_1525\<br>_BT_20131121_1525\<br>_BT_20131121_1525\<br>_BT_20131121_1525\ |
| <                                                                                           |                                                                       |                  |            |                                                                                                    | >                                                                                                    |
|                                                                                             | 100% (For                                                             | mat NOR flash AD | DR[0x00700 | 000], LEN(0x000F0000]. )                                                                                                    |                                                                                                    |
| 7215000 Bytes / 35.58 KBps                                                                  | NOR COM8                                                              | 460800 bps       | 4:14 sec   | NOR:(64Mb+64Mb) [WINBOND] W25Q64DW                                                                                                    |                                                                                                    |
| MT6260_S0000 64Mb SRAM P                                                                    | Project: SIM800M64_                                                   | _вт              |            | N/A                                                                                                    | 1                                                                                                    |

Figure 33: Download finished

#### 9.2 Update Software Through USB Port

It would take less time to update software through USB port, and the only different with update through UART1 port is the "Flash tool" configuration.

The "Flash\_tool" should be configured firstly as the following figure shows, the rest of update steps is the same with UART1 method, customer should pay attention to the handshake action before the module enter download mode.

| SINCON_SINSOON      | EAT_flash      | _Tool_¥1.0    | L            |                                                            |                |
|---------------------|----------------|---------------|--------------|------------------------------------------------------------|----------------|
| Options             |                |               |              |                                                            |                |
| Baudrate            |                |               |              |                                                            |                |
| COM Port            | <b>&gt;</b>    | 0             |              |                                                            |                |
| 🗸 USB Download/Read | dback          | Stop          |              |                                                            |                |
| 🗸 Format FAT (Auto) | M64            | 1 BT 20131121 | 1525\1308B01 | SIM800M64_BT_20131121_1525\SIMCOM60A_6464_11B_BB_cfg       | Bootlander     |
|                     |                |               |              |                                                            |                |
| Name R              | legion address | Begin address | End address  | Location                                                   |                |
| ARM_BL 0            | x70006600      | 0x70006600    | 0x7000849F   | E:\1308B01SIM800M64_BT_20131121_1525\1308B01SIM800M64_BT_2 | 20131121_1525\ |
| ARM_EXT_BL 0        | x10002C00      | 0x10002C00    | 0x1000C20B   | E:\1308B01SIM800M64_BT_20131121_1525\1308B01SIM800M64_BT_2 | 20131121_1525\ |
| PRIMARY_MAUL 0.     | x10010000      | 0x10010000    | 0x10384D27   | E:\1308B01SIM800M64_BT_20131121_1525\1308B01SIM800M64_BT_2 | 20131121_1525\ |
|                     | x10385128      | 0x10385128    | 0x106F1B97   | E:\1308B01SIM800M64_BT_20131121_1525\1308B01SIM800M64_BT_2 | 20131121_1525\ |
|                     |                |               |              |                                                            |                |
|                     |                |               |              |                                                            |                |
|                     |                |               |              |                                                            |                |
|                     |                |               |              |                                                            |                |
|                     |                |               |              |                                                            |                |
|                     |                |               |              |                                                            |                |
|                     |                |               |              |                                                            |                |
|                     |                |               |              |                                                            |                |
|                     |                |               |              |                                                            |                |
| <                   |                |               |              |                                                            |                |
|                     |                |               |              | 0%                                                         |                |
|                     | NOR            | Searching     | 460800 bps   |                                                            |                |
|                     |                |               |              |                                                            |                |

Figure 34: Configure the tool to USB download method

![](_page_32_Picture_0.jpeg)

## **Contact us:**

# Shanghai SIMCom Wireless Solutions Ltd.

Add: SIM Technology Building, No.633, Jinzhong Road, Changning District, Shanghai P.R. China 200335

Tel: +86 21 3235 3300 Fax: +86 21 3235 3301 URL: <u>www.sim.com/wm</u>